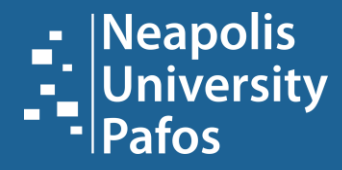

# **INFORMATION CENTER | LIBRARY**

**USER GUIDE FOR LEARNING RESOURCES** 

#### TABLE OF CONTENTS

ACCESS TO THE LIBRARY PAGE

**HOW TO SEARCH FOR MATERIAL?** 

**HOW TO LOCATE PRINT MATERIALS** 

ACCESS TO ELECTRONIC RESOURCES

E-BOOKS

**ACADEMIC JOURNALS** 

HOW TO PERFORM AND ADVANCED SEARCH

**HOW TO REFINE OUR RESULTS** 

HOW TO SAVE MATERIAL TO THE FOLDER

**INTERLIBRARY LOAN REQUEST** 

#### ACCESS TO THE LIBRARY PAGE:

Go to the University website at <u>www.nup.ac.cy</u>

On the top left of the page, click on the «LIBRARY» option. You will be redirected to the library's page where you can access all available resources and services.

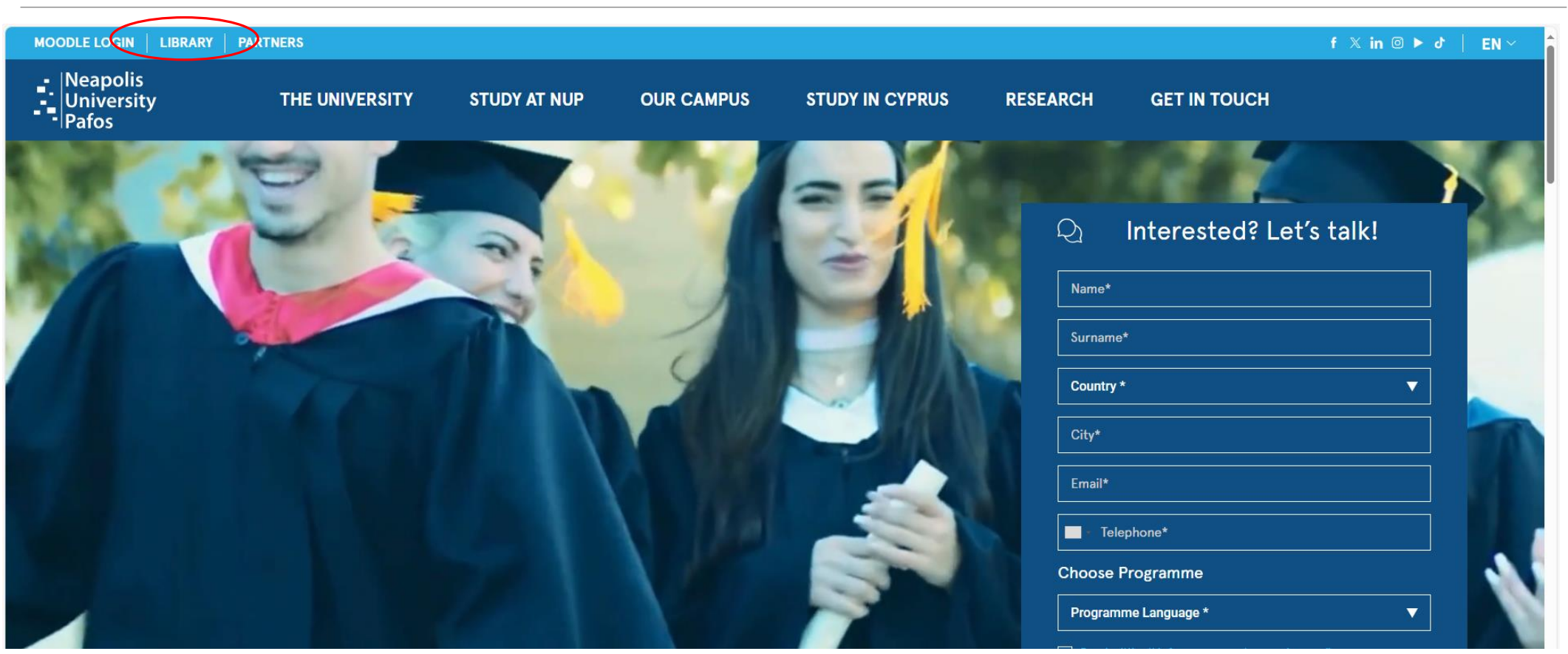

### HOW TO SEARCH FOR MATERIAL?

In the search field, type the keyword related to your topic. Then, click on «*Search*» to view the results.

| MOODLE LOGIN LIBRARY              | PARTNERS              |              |                         |                               |                                     |                   | f X in ⊚ ► ♂   EN ~ |
|-----------------------------------|-----------------------|--------------|-------------------------|-------------------------------|-------------------------------------|-------------------|---------------------|
| - Neapolis<br>University<br>Pafos | THE UNIVERSITY        | STUDY AT NUP | OUR CAMPUS              | STUDY IN CYPRUS               | RESEARCH                            | GET IN TOUCH      |                     |
|                                   |                       |              |                         |                               |                                     |                   |                     |
|                                   |                       |              | LIBR                    | ARY                           |                                     |                   |                     |
|                                   |                       |              |                         |                               |                                     |                   |                     |
|                                   | Library               | $\sim$       | Learnin                 | g Resources                   |                                     |                   |                     |
|                                   | Library Informatic    | on           |                         |                               |                                     |                   |                     |
|                                   | Governance            |              | Discovery Servi         | ice for Neapolis University I | Pafos                               |                   |                     |
|                                   | Regulations           | 1            |                         |                               |                                     |                   |                     |
|                                   | Facilities            |              |                         |                               |                                     |                   |                     |
|                                   | Personnel             | 2 —          | SEARCH                  |                               |                                     |                   |                     |
|                                   | Information for Libra | arians       | $\odot$ Keyword $\odot$ | Title O Author                |                                     |                   |                     |
|                                   | Collection / Disco    | overy Tools  | □ Full Text □           | Peer Reviewed 🗆 Availa        | ble in <mark>Library</mark> Collect | ion               |                     |
|                                   | Discovery Tools       |              | Welcome to th           | he website of the Libr        | ary of Neapolis                     | Jniversity Pafos. |                     |

#### HOW TO SEARCH FOR MATERIAL?

On the new page that opens, you can view all the material related to the keyword you previously searched for.

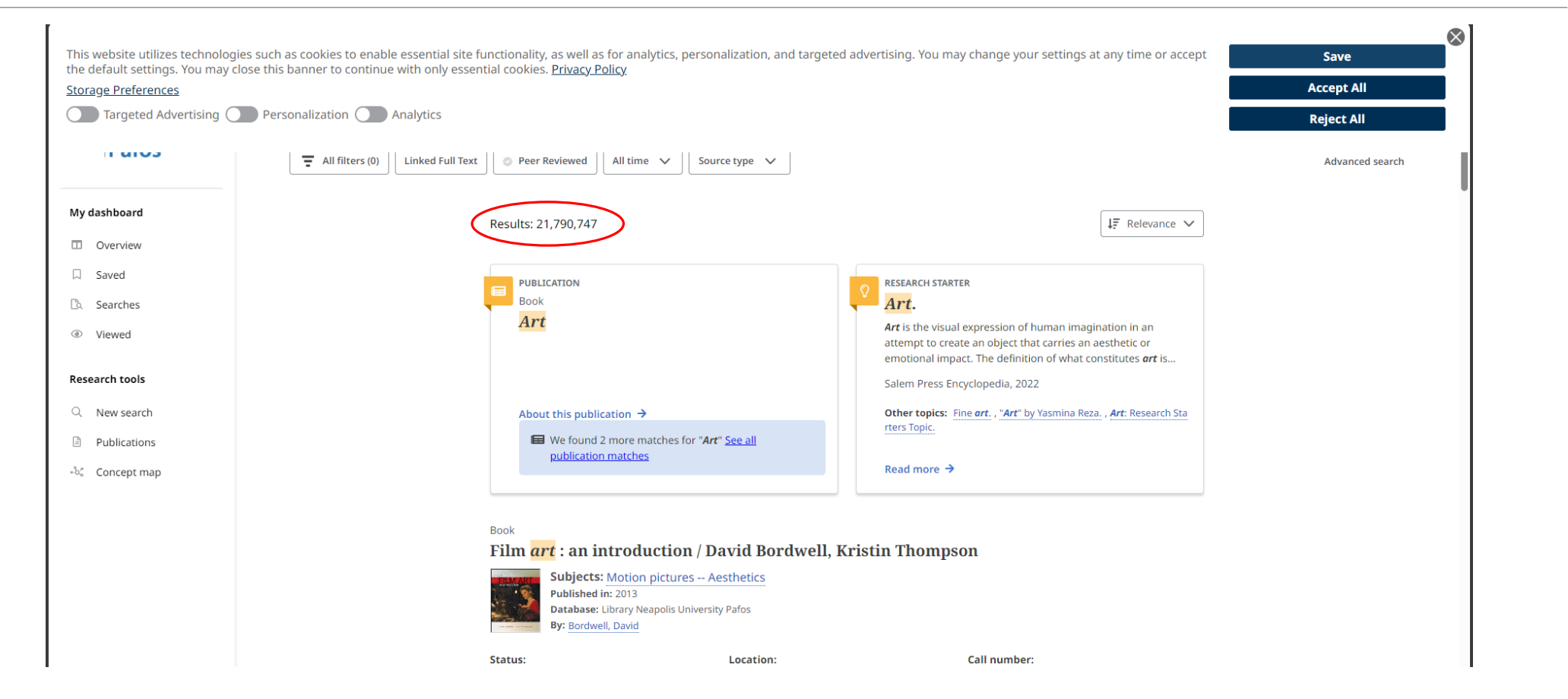

#### HOW TO LOCATE PRINT MATERIALS

PRINT COLLECTION OF BOOKS AND PERIODICALS AVAILABLE IN THE LIBRARY

(1) Click on «*All Filters*» to open the menu on the right.
 (2) Select the checkbox «*Catalog Only*».
 (3) Then, click «*Apply*» to narrow the search to print materials available in the university library building.

|                             | ee                                                           | o your institution for full access to you | ur library's resources.                                                                                                    | ☐ All filters                                                                        |
|-----------------------------|--------------------------------------------------------------|-------------------------------------------|----------------------------------------------------------------------------------------------------|--------------------------------------------------------------------------------------|
| art                         |                                                              |                                           |                                                                                                    | Search Mode: Find all my search te<br>Active filters                                 |
| All filters (0)             | ime 🗸 Source type 🗸                                          | Source type V                             |                                                                                                    | Catalog Only                                                                         |
| Results: 21,792,323         |                                                              |                                           | ↓₹ Relevan                                                                                                    | Expanders Also search within the full text of the articles Apply equivalent subjects |
|                             |                                                              |                                           | RESEARCH STARTER                                                                                                    | Advanced search                                                                      |
|                             |                                                              |                                           | Art.<br>Art is the visual expression of human imagination in an<br>attempt to create an object that carries an aesthetic or<br>emotional impact. The definition of what constitutes art is | Linked Full Text                                                                     |
| Art                         |                                                              |                                           | Salem Press Encyclopedia, 2022<br>Other topics: Fine <i>art.</i> , "Art" by Yasmina Reza., Art: Research                                                                                   | Catalog Only                                                                         |
|                             | 5                                                            | for "Art" <u>See all</u>                  | rters Topic.                                                                                                    | PDF Full Text                                                                        |
| About this publication      | <b>→</b>                                                     |                                           |                                                                                                    | Publication Date                                                                     |
| Definition match            | : matches for " <b>Art</b> " <u>See all</u><br><u>hes</u> 0' | n / David Bordwell, Kri                   | stin Thompson                                                                                                    | Content provider                                                                     |
|                             |                                                              | es Aesthetics<br>Jniversity Pafos         |                                                                                                    | Source Types                                                                         |
| Book                        | leading (Deal) Deal                                          | Location:                                 | Call number:                                                                                                    | Subject                                                                              |
| Film <i>art</i> : an introc | duction / David Bord                                         |                                           | PN1995.867 2013                                                                                                    | Clear All Ap                                                                         |

#### HOW TO LOCATE PRINT MATERIALS

#### PRINT COLLECTION OF BOOKS AND PERIODICALS AVAILABLE IN THE LIBRARY To locate a book on the shelf, note its call number (e.g., PN1995.B67 2013).

| ;<br>I <b>s</b><br>rch | About this publication →<br>We found 2 more matches for " <i>Art</i> " <u>See all</u><br><u>publication matches</u>                                                                                                   | attempt to create an object that carries an aesthetic or<br>emotional impact. The definition of what constitutes <b>art</b> is<br>Salem Press Encyclopedia, 2022<br><b>Other topics:</b> <u>Fine art.</u> , <u>"Art" by Yasmina Reza.</u> , <u>Art: Research Sta</u><br><u>rters Topic.</u><br><b>Read more</b> → |
|------------------------|----------------------------------------------------------------------------------------------------|----------------------------------------------------------------------------------------------------|
| ons<br>map             | Book         Film art       : an introduction / David Bordwel         Subjects: Motion pictures Aesthetics         Published in: 2013         Database: Library Neapolis University Pafos         By: Bordwell, David | l, Kristin Thompson                                                                                                    |
|                        | Status: Location:                                                                                                    | Call number:                                                                                                    |
|                        | Not for loan                                                                                                    | PN1995.B67 2013                                                                                                    |
|                        | +1 more                                                                                                    |                                                                                                    |
|                        | Access options View details                                                                                                    |                                                                                                    |

#### ACCESS TO ELECTRONIC RESOURCES

To read an electronic document (e.g., eBook, Academic Journal), you must be logged in via OpenAthens. If you're not logged in, a grey bar will appear at the top of the results page with the message: «*Welcome Guest, Sign in to your Institution for full access to your Library's resources*» (see the image below). To log in, click on the message.

|                                                                 | Welcome, Guest. Sign in to your institution for full access to your library's resources.                                                           |                                  |
|-----------------------------------------------------------------|----------------------------------------------------------------------------------------------------|----------------------------------|
| <ul> <li>Neapolis</li> <li>University</li> <li>Pafos</li> </ul> | stress          Image: All filters (0)       Linked Full Text       Image: Peer Reviewed       All time       Source type       Image: Source type | Image: Second search             |
| My dashboard →                                                  | Results: 16,838,981                                                                                                    | ↓ <b>F</b> Relevance ∨           |
| Secent activity Research tools                                  | <ul> <li>PUBLICATION</li> <li>Peer reviewed Journal</li> <li>Stress: The International Journal on the Biology of Stress</li> </ul>                 | se to real or<br>cluding danger; |

#### ACCESS TO ELECTRONIC RESOURCES

You will be redirected to a new page where, in the «*Sign in*» field, you need to enter your university email address, and in the «*Enter Password*» field, enter your password (the same one you use for Moodle and email).

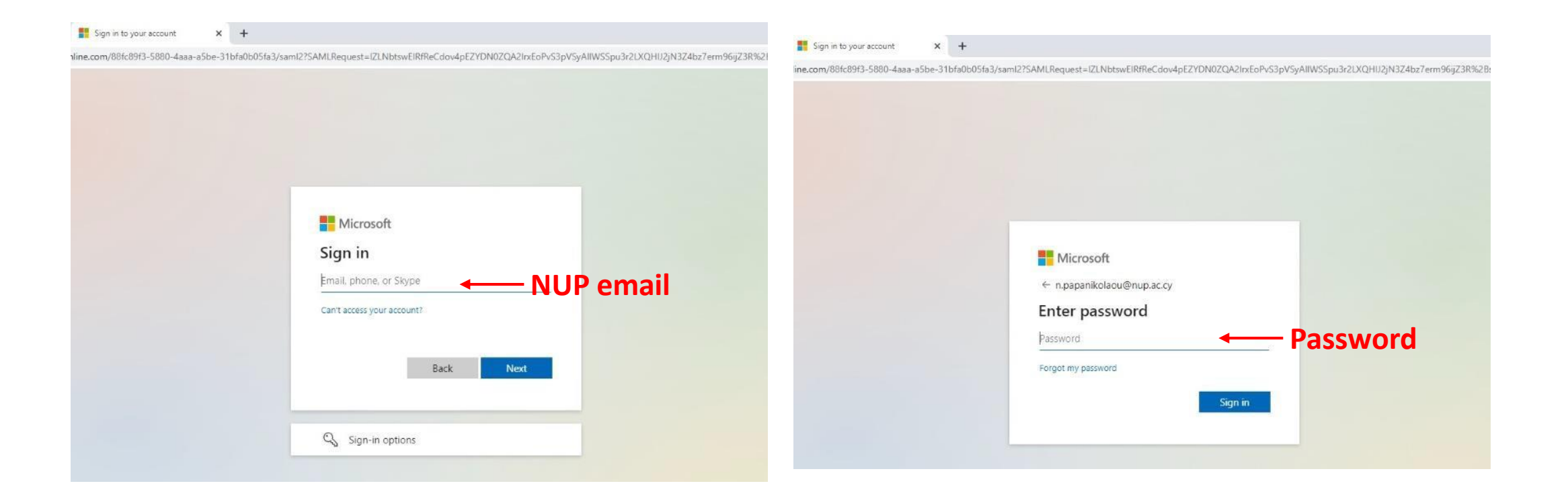

(1) Click on «*All Filters*» to open the menu on the right.
Select the checkboxes for (2) «*Linked Full Text*» and (3) «*PDF Full Text*».
Under *Source type*, select the checkbox for (4) «*eBooks*».
Finally, click «*Apply*» to narrow down your search.

|        |                                                                                                    |                                                                                |                                                                                                    |                                                                                   | ×   |
|--------|----------------------------------------------------------------------------------------------------|--------------------------------------------------------------------------------|----------------------------------------------------------------------------------------------------|-----------------------------------------------------------------------------------|-----|
| S stre | ress management                                                                                                    |                                                                                |                                                                                                    | Search Mode: Find all my search terr                                              | ms  |
|        | All filters (0) Linked Full Text OPeer Reviewed All time V Source type V                                                                                                    | eBooks V                                                                       |                                                                                                    | Active filters          eBooks X       PDF Full Text X         Linked Full Text X |     |
| ~      |                                                                                                    |                                                                                | Show: 10 🗸 🗸                                                                                                    | Advanced search                                                                   |     |
|        | □ ▼ Results: 399,731                                                                                                    |                                                                                |                                                                                                    |                                                                                   |     |
|        |                                                                                                    | Coionas to Dotton                                                              | <b>Stress reduction.</b>                                                                                                    | Peer Reviewed                                                                     |     |
|        | PUBLICATION<br>Book                                                                                                    | Science to Better                                                              | DEFINITION: Efforts to decrease bodily and mental tension<br>and coping skills                                                                       | Catalog Only                                                                      |     |
|        | Stress Management: From Basic Science to Better                                                                                                    | - Public health. Hygiene.                                                      | Salem Press Encyclopedia of Health, 2024                                                                                                    | Available in Library Collection                                                   |     |
|        | Practice                                                                                                    | y; PSYCHOLOGY 7 Clinical<br>8-1-4522-0459-8; 978-1-4522-                       | Other topics: Stress management and cancer. , Stress.                                                                                                | PDF Full Text                                                                     |     |
|        | Subjects: Medicine Public aspects of medicine Public health. Hygiene.<br>Preventive medicine; Psychology; Stress & Anxiety; PSYCHOLOGY / Clinical<br>ISBN: 978-0-7619-2946-8; 978-1-4522-2211-0; 978-1-4522-0459-8; 978-1-4522- |                                                                                | Read more →                                                                                                    | Publication Date                                                                  | >   |
|        | 3866-1                                                                                                    |                                                                                |                                                                                                    | Content provider                                                                  | >   |
|        | About this publication →                                                                                                    | nent : From Basic Scie                                                         | nce to Better Practice                                                                                                    | Source Types (1)                                                                  | ~   |
|        |                                                                                                    | In: 2005 • eBook Academic Collec                                               | tion (EBSCOhost)                                                                                                    | Hit count (high to low)                                                           | ~   |
|        | a Book                                                                                                    | <b>ement</b> The author is correct in say<br>and therefore lacking good studie | ying that the <b>stress management</b> field is a 'soft' one, lacking a stror<br>as of efficacy and long term outcome. Certainly any publication t ! | 🗹 eBooks 🔫                                                                        |     |
|        | Stress Management : From Basic Science                                                                                                    | / Clinical Psychology; Adaptability                                            | (Psychology): Stress management                                                                                                    | Books (110)                                                                       |     |
|        | By: Wolfgang Linden • In: 2005 • eBook Academic Collection                                                                                                    |                                                                                |                                                                                                    |                                                                                   | ·   |
|        | Praise for <b>Stress Management</b> The author is correct in saying t                                                                                                    |                                                                                |                                                                                                    | Clear All Appl                                                                    | y 🔶 |

To read the full text of an e-Book: Below the item, find the option «*Access options*» or «*Access now (eBook)*» If you see «*Access options*», click on it and then select «*PDF full text*» or «*EPUB full text*» to open the e-Book. If you see «*Access now (eBook)*», click on it to open the e-Book directly.

| ement                                                                                                    |                                                                                                    |
|----------------------------------------------------------------------------------------------------|----------------------------------------------------------------------------------------------------|
| Linked Full Text Peer Reviewed All time V eBooks V                                                                                                    |                                                                                                    |
| <ul> <li>4 eBook</li> <li>Stress Management Through Mind Engineering</li> <li>By: R. P. Banerjee • In: 2022 • eBook Academic Collection (EBSCOhost)</li> <li>Experiencing stress in our everyday life is only human. Be it altercations with peers, upcoming deadlines or ut can't be controlled. There's good stress that motivates us, and there's stress that's unhealthy; it controls our t</li> <li>Subjects: PSYCHOLOGY / General; Stress management; Self-actualization (Psychology)</li> </ul>                                                                                                    | <ul> <li>eBook</li> <li>Stress Management Through Mind Engineering</li> <li>By: R. P. Banerjee • In: 2022 • eBook Academic Collection (EBSCOhost)</li> <li>Experiencing stress in our everyday life is only human. Be it altercations with peers, upt can't be controlled. There's good stress that motivates us, and there's stress that's unht</li> <li>Subjects: PSYCHOLOGY / General; Stress management; Self-actualization (Psychology)</li> </ul>                                                                                               |
| <ul> <li>Access options</li> <li>a recess options</li> <li>b recess options</li> <li>c recess options</li> <li>c recess options</li></ul> | <ul> <li>5</li> <li>PDF full text</li> <li>EPUB full text</li> <li>EPUB full text</li> <li>EPUB and Practice of Stress Management</li> <li>By: Paul M. Lehrer; Robert L. Woolfolk • In: 2021 • eBook Academic Collection (EBSCO)</li> <li>The leading clinical reference and text on stress management has now been significant developments in the field. Foremost experts review the whats, "whys, 'and'how-tos' of pro</li> <li>Subjects: PSYCHOLOGY / Psychotherapy / Counseling; MEDICAL / Holistic Medicine; ME Social Work; +3 more</li> </ul> |
| 3 Access now (eBook)                                                                                                    | 🖹 Access now (eBook)                                                                                                    |

The page with the full text will load as shown in the image below. On the right side of the page, you will find the table of contents.

By clicking on any chapter, you will be automatically redirected to the page of that specific chapter for easier navigation.

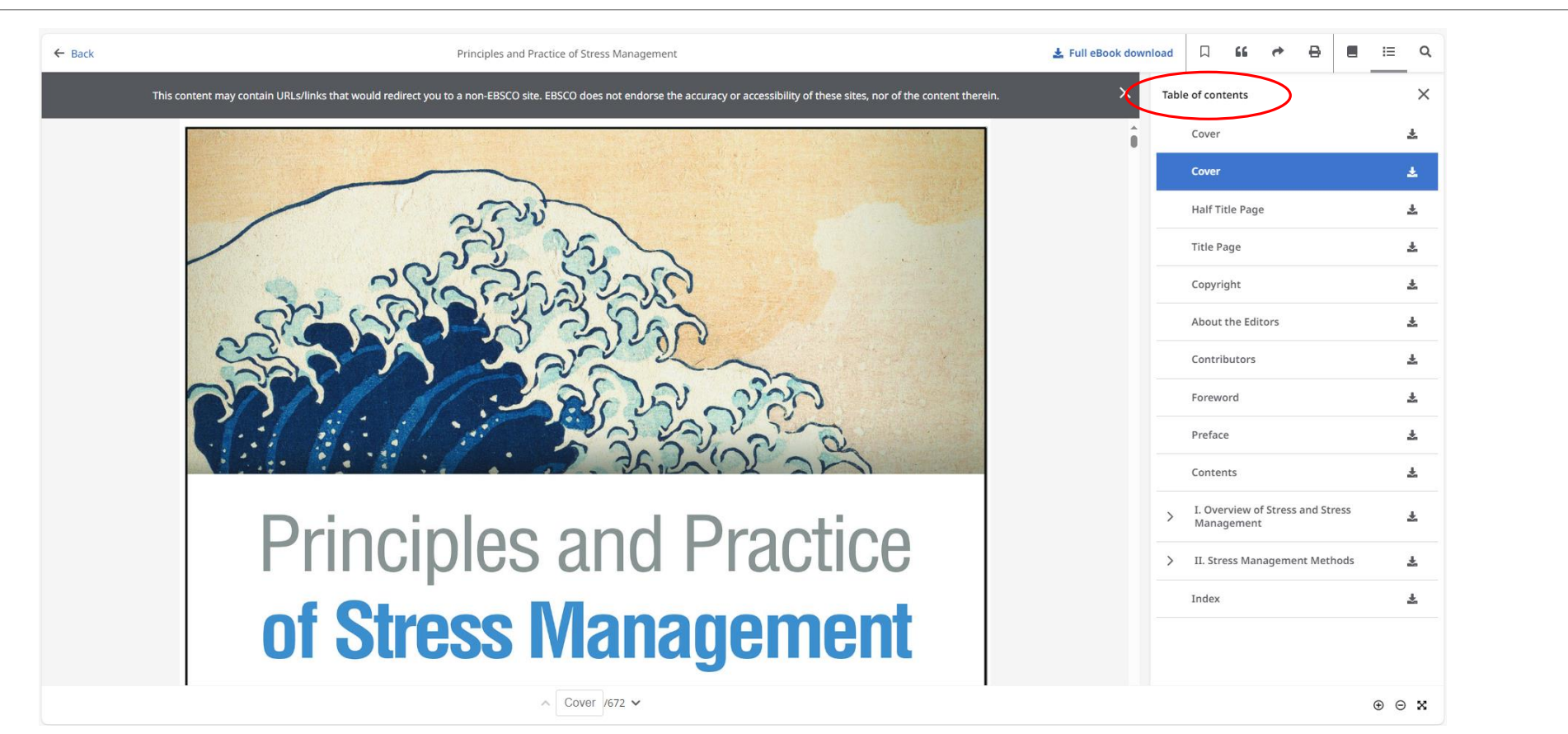

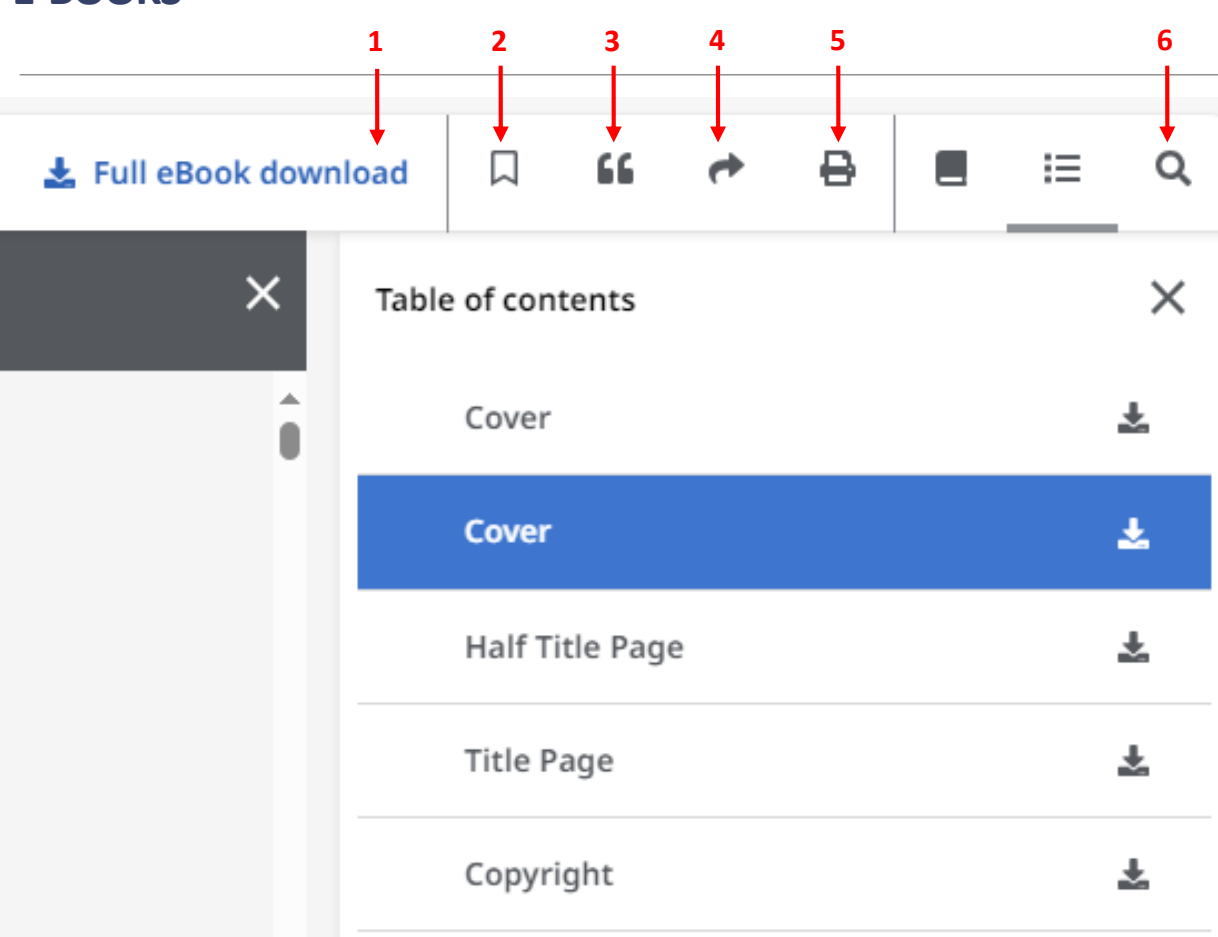

Στο πάνω μέρος της σελίδας υπάρχουν κάποια εικονίδια με τα οποία μπορείς να:

- 1. κατεβάσεις το τεκμήριο
- 2. αποθηκεύσεις το τεκμήριο
- 3. δημιουργήσεις αναφορές (citations)
- 4. κοινοποιήσεις (share)
- 5. εκτυπώσεις (υπάρχει όριο εκτύπωσης)
- 6. αναζητήσεις λέξεις-κλειδιά μέσα στο κείμενο

#### E-BOOKS HOW TO DOWNLOAD (BORROW) AN E-BOOK

#### Click on the option «Full eBook download»

In the pop-up window, select: (1) The loan period (duration). (2) The file format: choose «*PDF*» for computer or «*EPUB*» for mobile devices. (3) Check the box next to «*I have Adobe Digital Editions or equivalent installed*».

Click «Download» to download the e-Book. The e-Book will be available on your computer for the duration of the loan period you selected.

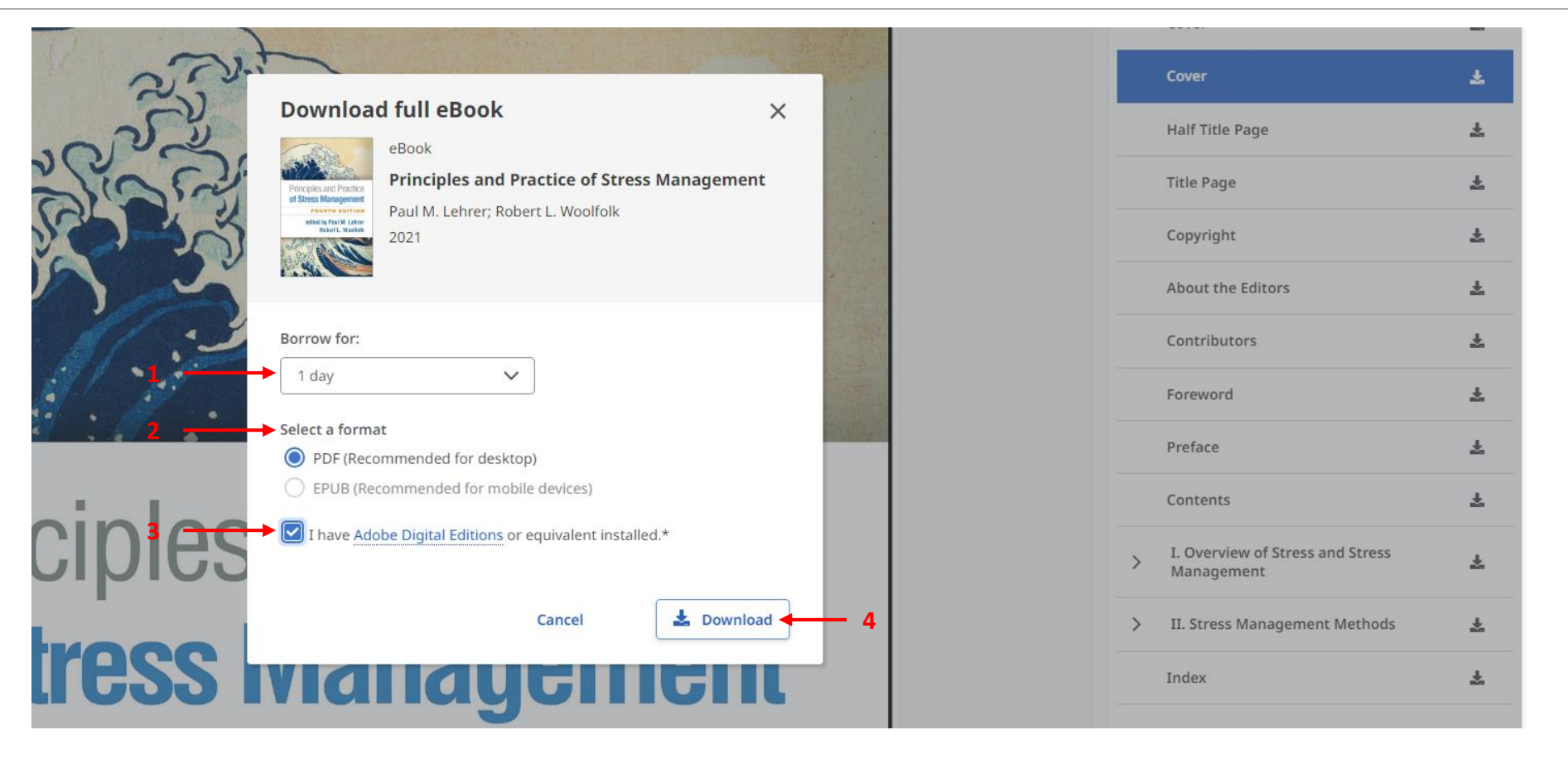

#### INSTALLING ADOBE DIGITAL EDITIONS

If you do not have <u>Adobe Digital Editions</u> installed, click on the link provided in the pop-up window and follow the installation process to install the software.

| N.J.                                                                                                | Adobe eBooks ~                                                                                                    | Adobe Digital Editions Tech Specs FAQ                                                                                                  | Relase Notes <b>Download</b> Sample eBo                                                   | ok Library                                        |
|----------------------------------------------------------------------------------------------------|----------------------------------------------------------------------------------------------------|----------------------------------------------------------------------------------------------------|-------------------------------------------------------------------------------------------|---------------------------------------------------|
| Download full eBook ×                                                                               |                                                                                                    |                                                                                                    |                                                                                           |                                                   |
| eBook<br>Principles and Practice of Stress Management<br>Paul M. Lehrer; Robert L. Woolfolk<br>2021 | Adobe Digital Editions<br>Locate your preferred platform and click on<br>For information on the Adobe Digital Edi<br>Download Digital Edition 4.512 Macintosh ( | 4.5.12 Installers<br>it to download the installer. Then run the installe<br>itions' privacy policy, see here; for information<br>22MB) | r on your machine to install Adobe Digital E<br>n on the general Adobe privacy policy, se | ditions.<br>re here.                              |
| Borrow for:                                                                                         | Download Digital Edition 4.512 Windows (8<br>Seamless fulfillment of books across dev<br>Cownload on the<br>App Store                                           | .24MB)<br>vices: With ADE 45.12, when a consumer fulfills a                                                                            | book on one device, the book will be autom                                                | natically downloaded 1<br>stricest<br>Google Play |
| PDF (Recommended for desktop)                                                                       | Additional Downloads                                                                                                    |                                                                                                    |                                                                                           |                                                   |
| EPUB (Recommended for mobile devices)                                                               | Getting Started with Adobe Digital Edition                                                                                                    | ons eBook                                                                                                    |                                                                                           |                                                   |
| I have Adobe Digital Editions or equivalent installed.*                                             | The <b>Getting Started</b> eBook is pre-installed v<br>Download Getting Started with Adobe Digita                                                               | vith Adobe Digital Editions 4.5.12; however, it will r<br>I <i>Edition</i> s (ZIP,48.6 KB)                                             | not be installed if you install as a standard us                                          | ser (non-admin user). I                           |
|                                                                                                    | Sample eBook Library                                                                                                    |                                                                                                    |                                                                                           |                                                   |
| Cancel 🛃 Download                                                                                   | Download sample eBooks for viewing in Di                                                                                                    | gital Editions                                                                                                    |                                                                                           |                                                   |
| wanayement                                                                                          | Shop for<br>Creative Cloud                                                                                                    | For business                                                                                                    | Experience Cloud What is Experience Cloud?                                                | Supp<br>Down                                      |

(1) Click on «*All Filters*» to open the menu on the right
(2) Select the checkbox for «*Linked Full Text*»
(3) Under *Source type*, select the checkbox for «*Academic Journals*»
(4) Finally, click «*Apply*» to narrow your search.

|             |                                                                                                    |                                                                                                    | ₹ All filters ×                                            |
|-------------|----------------------------------------------------------------------------------------------------|----------------------------------------------------------------------------------------------------|------------------------------------------------------------|
| lis<br>sity | stress management                                                                                                    | Source type                                                                                                    | Search Mode: Find all my search terms                      |
| 1           | All filters (0) Linked Full Text 🖉 Peer Reviewed All time 🗸 Source type 🗸                                                                                                    | Show 10 V                                                                                                    | Academic Journals X Linked Full Text X                     |
| ~           | Results: 399,731                                                                                                    | RESEARCH STARTER<br>Stress reduction                                                                                                    | Linked Full Text     Peer Reviewed                         |
| ute         | PUBLICATION<br>Book<br>Stress Management: From Basic Science to Better                                                                                                    | ic Science to Better       DEFINITION: Efforts to decrease bodily and mental tension and coping skills         ic Public health. Hygiene.       Salem Press Encyclopedia of Health, 2024         ety: PSYCHOLOGY / Clinical       Salem Press Encyclopedia of Health, 2024                            | Catalog Only Available in Library Collection PDF Full Text |
| luis        | Practice<br>Subjects: Medicine Public aspects of medicine Public health. Hygiene.<br>Preventive medicine; Psychology; Stress & Anxiety; PSYCHOLOGY / Clinical                                            | 78-1-4522-0459-8; 978-1-4522-<br>Other topics: <u>Stress management</u> and cancer. , <u>Stress</u> .<br>Read more →                                                                                                    | Publication Date >                                         |
|             | 3866-1<br>About this publication →                                                                                                    |                                                                                                    | Source Types (1)                                           |
|             |                                                                                                    | ment : From Basic Science to Better Practice     in: 2005 • eBook Academic Collection (EBSCOhost)                                                                                                    | Search terms Q<br>↓₹ Hit count (high to low) ✓             |
|             | 1     STRESS     eBook     Stress Management : From Basic Science                                                                                                    | gement the adults is correct in saying that the <b>stress management</b> needs is a "soft" one, lacking a stror<br>, and therefore lacking good studies of efficacy and long term outcome. Certainly any publication t<br>Y/ Clinical Psychology; Adaptability (Psychology): <b>Stress management</b> | Academic Journals (298,001)                                |
|             | By: Wolfgang Linden • In: 2005 • eBook Academic Collection<br>Praise for <b>Stress Management</b> The author is correct in saying t<br>theoretical foundation, and therefore lacking good studies of the |                                                                                                    | Clear All Apply                                            |

To read the full text of an academic article: Below the item, find the option «*Access options*» or «*Access now (PDF)*» If you see «*Access now (PDF)*», click on it, and the article will open in a new page

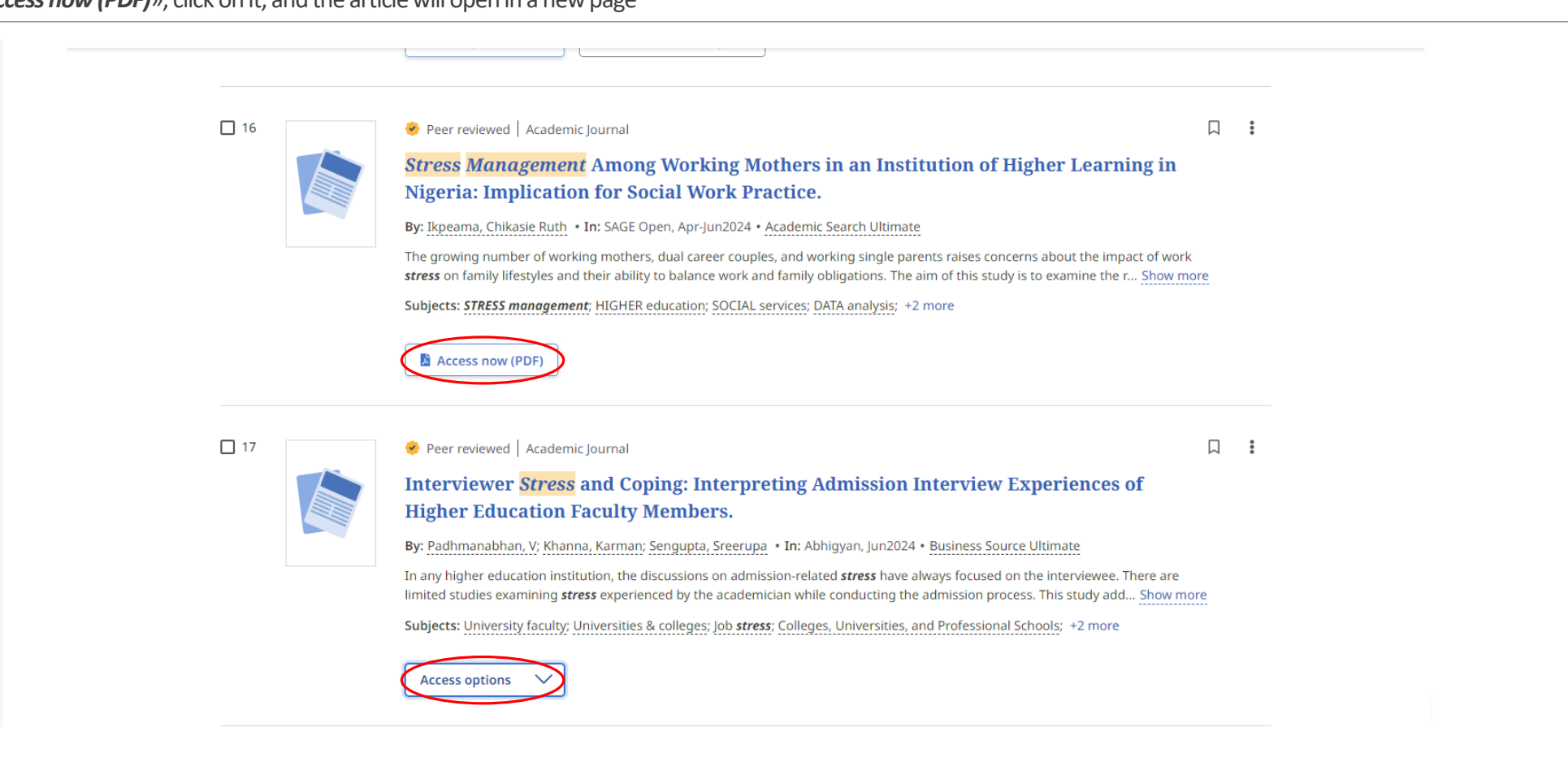

There are two «**Access options**»: (1) When you click the arrow, you will see the options: «**PDF**» and «**Online full text**» (2) When you click the arrow, the option «**Full Text Finder**» will appear.

| d Full Text 📀 Peer | Reviewed All time V Academic Jou V                                                                                                    |     |                                                                                                    |
|--------------------|----------------------------------------------------------------------------------------------------|-----|----------------------------------------------------------------------------------------------------|
|                    | Passive psychoeducation is an easily accessible and cost-effective self-guided intervention psychotherapies or require homework. The present study aimed to investigate the accepta <b>Subjects</b> : PSYCHOEDUCATION; <b>STRESS management</b> ; PSYCHOLOGY students; SATISFACTIO                                                                                                    |     | Access options V                                                                                                    |
| 1 —                | Access options V                                                                                                    | 15  | Peer reviewed   Academic Journal The mediating role of job burnout in the effect of conflict m                                                                                                    |
| 15                 | <ul> <li>Online full text</li> <li>Peer reviewed   Academic journal</li> </ul> The mediating role of job burnout in the effect of conflict n<br>stress in nurses. By: Kızıkaya, Selman • In: Current Psychology, Jun2024 • Business Source Ultimate In the health sector, which is one of the sectors where human interaction is intense, nurses<br>Conflict management skills of nurses have an important role in overcoming the obstacles c Subjects: Job stress; Conflict management; Psychological burnout; Nurses; +2 more | 2 — | stress in nurses.         By: Kızılkaya, Selman • In: Current Psychology, Jun2024 • Business Source Ultimate         In the health sector, which is one of the sectors where human interaction is intense, nurses • Conflict management skills of nurses have an important role in overcoming the obstacles ca         Subjects: Job stress; Conflict management; Psychological burnout; Nurses; +2 more         Access options       Image: Conflict management; Psychological burnout; Nurses; +2 more         Full Text Finder |
| 16                 | <ul> <li>Access options ✓</li> <li>Y 3 citations in Scopus®</li> <li>Peer reviewed   Academic Journal</li> <li>Stress Management Among Working Mothers in an Institut<br/>Nigeria: Implication for Social Work Practice.</li> </ul>                                                                                                    | 16  | <ul> <li>Peer reviewed Academic Journal</li> <li>Stress Management Among Working Mothers in an Instituti<br/>Nigeria: Implication for Social Work Practice.</li> <li>By: Ikpeama, Chikasie Ruth • In: SAGE Open, Apr-Jun2024 • Academic Search Ultimate</li> </ul>                                                                                                    |

ACCESS OPTIONS (1): OPTION «PDF» With the «PDF» option, the article's text will appear as shown on the following page

| ÷                        | Art activities for staff in healthcare institutions.                                                                                                    | 🛓 Download     | Q A | <b>M</b> 6 | 6 D | e 8 |
|--------------------------|----------------------------------------------------------------------------------------------------|----------------|-----|------------|-----|-----|
| This content may contain | URLs/links that would redirect you to a non-EBSCO site. EBSCO does not endorse the accuracy or accessibility of these sites, nor of the co                                                                                                    | ntent therein. |     |            |     | ×   |
|                          | ETA 20 (2) pp. 393-207 Intellect Limited 2024<br>International Journal of Education Through Art<br>Volume 20 Number 2<br>0 2024, Intellect Ltd Article English language. https://doi.org/10.1386/eta_00161_1<br>Received 6 May 2023, Accepted 21 October 2023, Published Online June 2024                                                                                                    |                |     |            |     |     |
|                          | NIINA OINAS<br>University of Lapland<br>MARIA HUHMARNIEMI<br>University of Lapland                                                                                                    |                |     |            |     |     |
|                          | Art activities for staff in healthcare institutions                                                                                                    |                |     |            |     |     |
|                          | <b>ABSTRACT</b><br>Arts and arts-based methods are increasingly used in professional development.<br>This study involved two artists facilitating art activities for 21 staff members from<br>three care institutions in Finland: a nursing home, a day-care certify for individuals facing challeng-<br>ing life situations (e.g. unemployment or the need to relarri cergday skills). The<br>primary objective was to enhance wavk satisfaction and well-being among schedel-being<br>members. Initially, the staff members displayed scepticism towards art activities,<br>but their attitudes became more positive as they engaged in the artistic profes-<br>sional roles. Manu varificantis superside that art activities could be structured |                |     |            |     |     |
|                          | ∧ <u>1</u> /16 ∨                                                                                                    |                |     |            |     | :   |

#### ACCESS OPTIONS (1): OPTION «ONLINE FULL TEXT»

With the «Online full text» option, the article's text will appear as shown on the following page

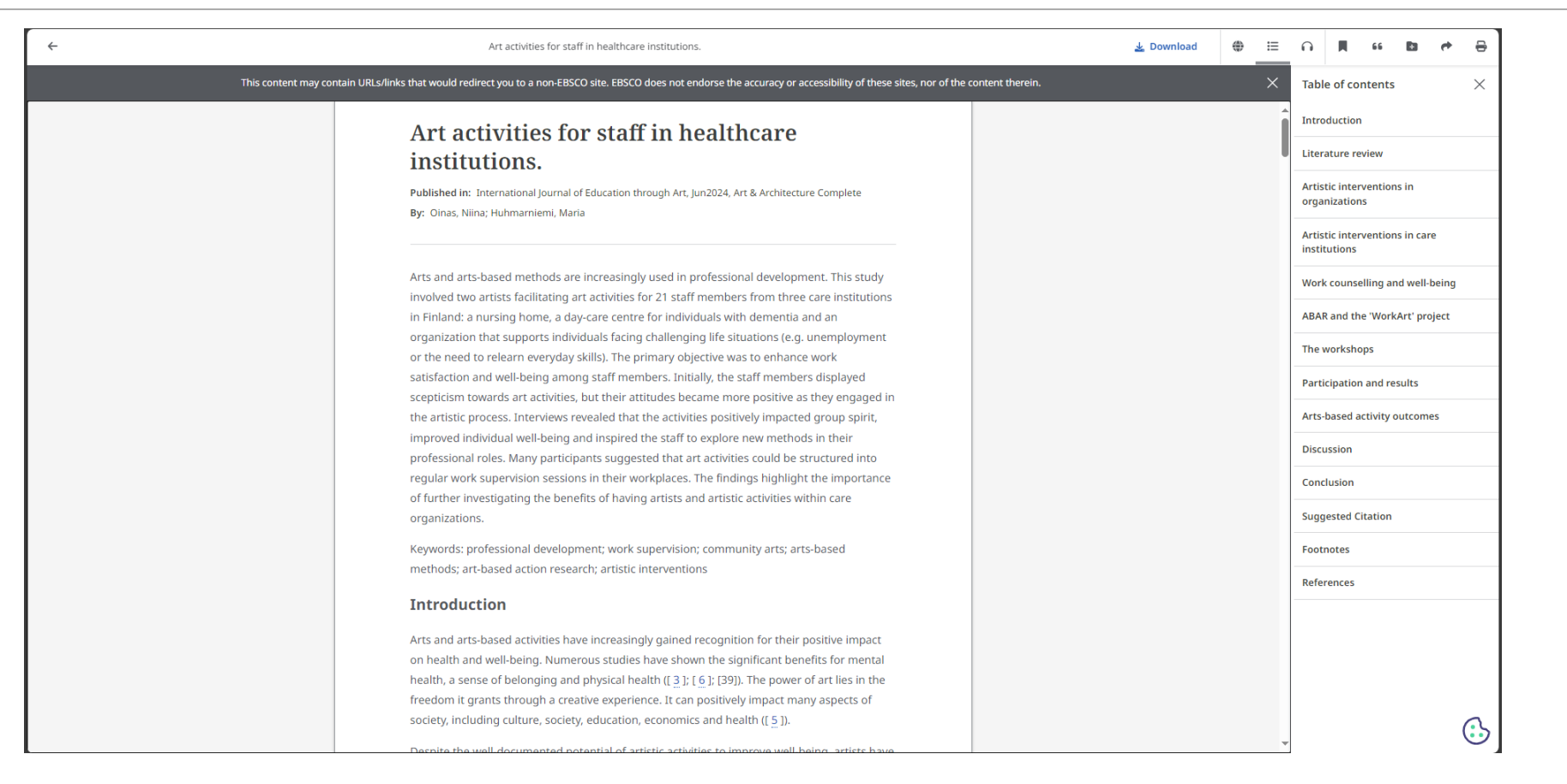

#### ACCESS OPTIONS (2) : OPTION «FULL TEXT FINDER»

With the «Full Text Finder» option, a new page opens, displaying links that lead to the full text of the article

Full Text Finder Results Revise Request The mediating role of job burnout in the effect of conflict management on work stress in nurses Kızılkaya, Selman. Current Psychology: Research and Reviews Volume: 43 Issue 23 (2024) ISSN: 1046-1310 Online ISSN: 1936-4733 Full Text Finder Full Text Finder Results Resources Located for this Citation Find this article in full text from Springer Nature Check for full text at the publisher's site. Check for full text at the publisher's site. Top of Page

EBSCO Support Site Copyright Privacy Policy Terms of Use © 2024 EBSCO Information Services. All rights reserved.

#### HOW TO PERFORM AND ADVANCED SEARCH

Select «*Advanced Search*» to search using multiple fields.

| <ul> <li>Neapolis</li> <li>University</li> <li>Pafos</li> </ul>                   | <ul> <li>MyEBSCO</li> <li>art</li> <li></li></ul>                                                                                                    | )<br>> |
|-----------------------------------------------------------------------------------|----------------------------------------------------------------------------------------------------|--------|
| My dashboard Overview                                                             | □       Results: 10,284,344         ↓F       Relevance ∨                                                                                                    |        |
| <ul> <li>Projects</li> <li>Saved</li> <li>Searches</li> </ul>                     | PUBLICATION       RESEARCH STARTER         Book       Art         Art       Art         Art       Art is the visual expression of human imagination in an attempt to create an object that carries an aesthetic or                           |        |
| <ul> <li>Viewed</li> <li>Holds &amp; checkouts</li> <li>Journal alerts</li> </ul> | emotional impact. The definition of what constitutes <i>art</i> is<br>Salem Press Encyclopedia, 2022<br>About this publication → Other topics: Fine <i>art</i> ., " <i>Art</i> " by Yasmina Reza., <i>Art</i> : Research Sta<br>rters Topic. |        |
| Research tools                                                                    | Read more >                                                                                                    |        |
| Publications *b <sup>*</sup> <sub>0</sub> Concept map                             | <ul> <li>□  Peer reviewed   Academic Journal</li> <li>□  Art activities for staff in healthcare institutions.</li> </ul>                                                                                                    |        |

#### HOW TO PERFORM AND ADVANCED SEARCH

Enter the relevant keywords or search terms in the provided fields (such as author, title, subject, etc.).

| <ul> <li>Neapolis</li> <li>University</li> </ul> |                                       |           |                | Myebsco |
|--------------------------------------------------|---------------------------------------|-----------|----------------|---------|
| Pafos                                            | Search articles, books, journals & mo | ore       |                |         |
| My dashboard                                     | art                                   | $\otimes$ | All fields 🗸 🗸 |         |
| Overview                                         |                                       | 8         |                |         |
| Projects                                         | AND Colopean                          |           |                |         |
| □ Saved                                          | AND V european union                  |           | All fields 🗸 🗸 |         |
| 🖎 Searches                                       | european union or eu or europe        |           | Basic search   |         |
| Viewed                                           | european                              |           |                |         |
| IN Holds & checkouts                             | european countries                    |           | Search         |         |
| △ Journal alerts                                 | Filters Sear european american        |           |                |         |
| Research tools                                   | Limit your results (1)                |           | Clear all      |         |
| Q New search                                     | Linked Full Text                      |           |                |         |
| Publications                                     | Peer Reviewed                         |           |                |         |
| -Su <sup>*</sup> Concept map                     | Catalog Only                          |           |                |         |
|                                                  | Author                                |           |                |         |
|                                                  |                                       |           |                |         |
|                                                  | Available in Library Collection       |           |                |         |
|                                                  | Title                                 |           |                |         |
|                                                  |                                       |           |                |         |

## HOW TO REFINE OUR RESULTS

Click on «All filters»

Select the type of material you are searching for (books, academic journals, conference proceedings, etc.).

Use filters such as publication date, language of the material, subject, etc.

Click «Apply» to apply the filters.

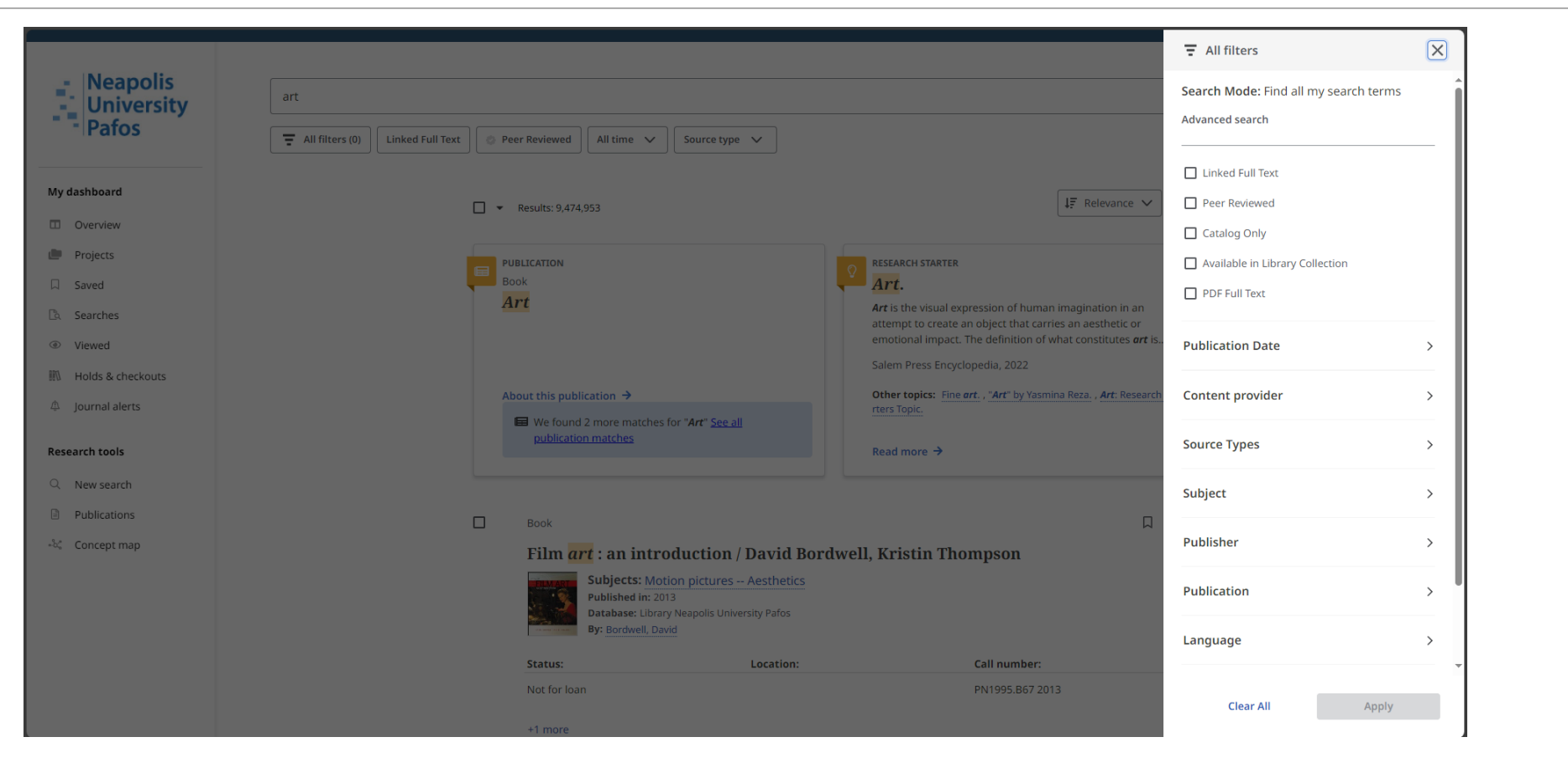

#### HOW TO SAVE MATERIAL TO THE FOLDER

To save a document, click on the icon located on the right side of the result. To view all saved documents, select the «*Saved*» folder in the left menu, under «*My Dashboard*»

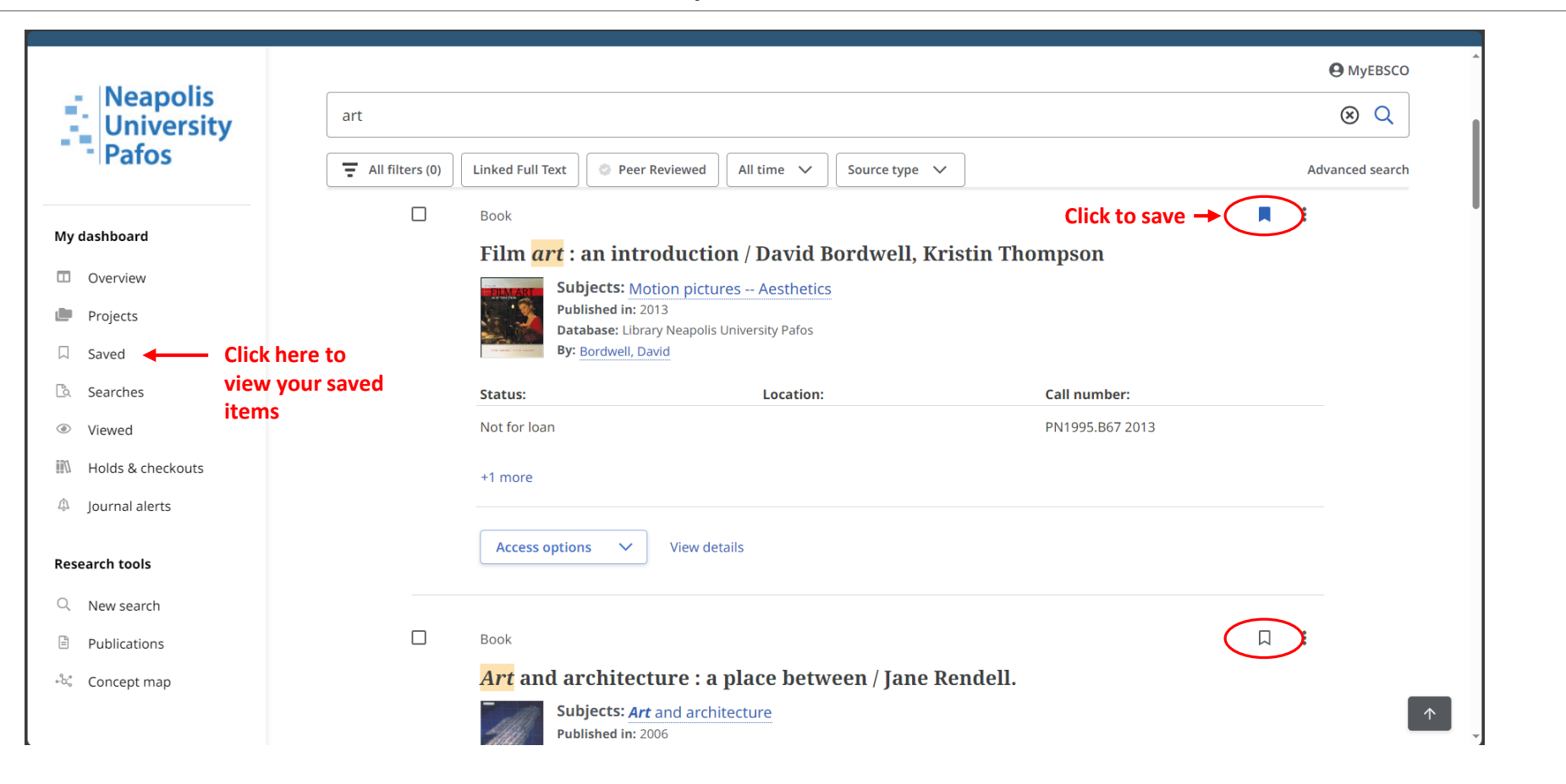

#### **INTERLIBRARY LOAN REQUEST**

If you find a book that is available only in physical form at the library (indicated as *«Book»*), you can request it through interlibrary loan. Click on *«Access options»* and select *«Request this item through interlibrary loan»* 

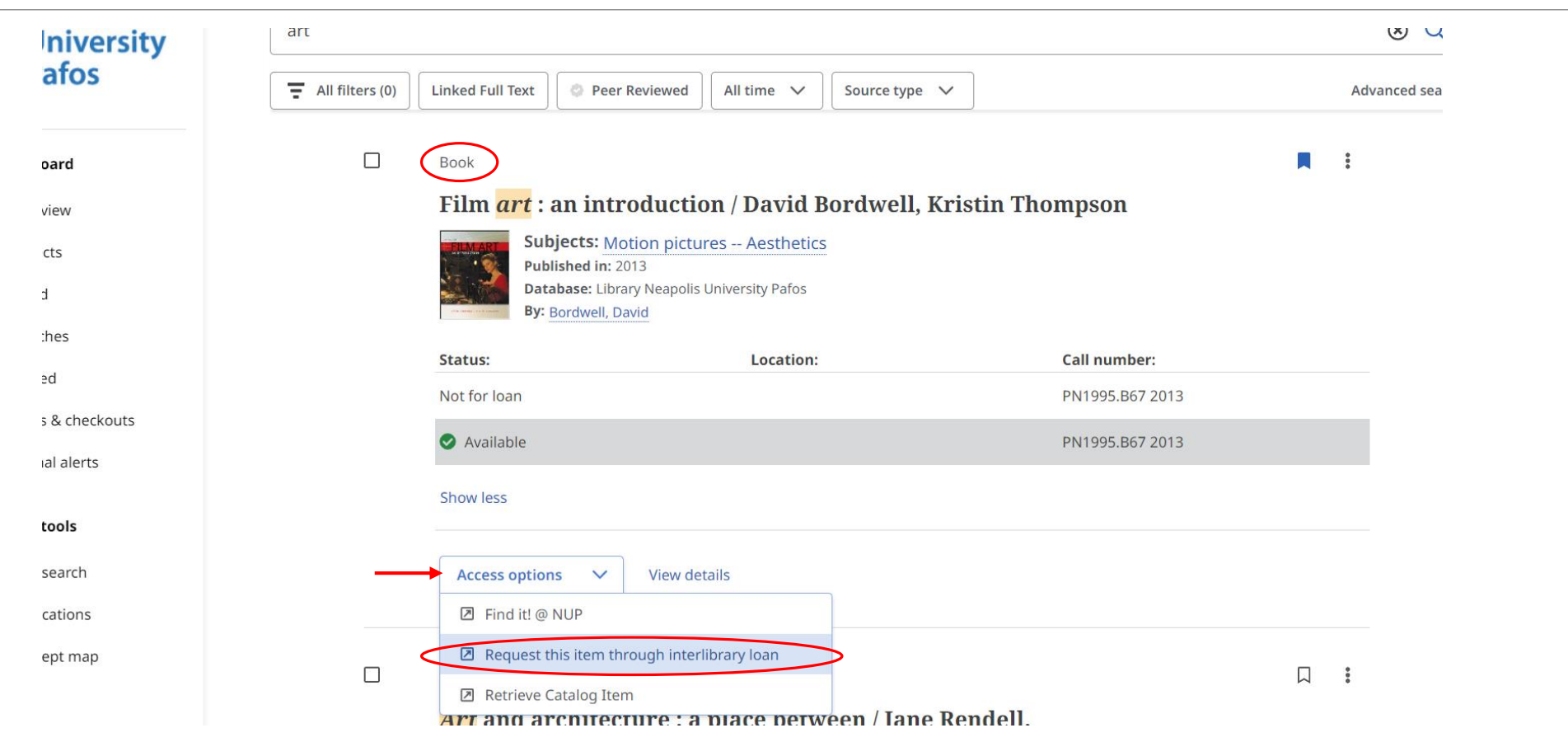

#### **INTERLIBRARY LOAN REQUEST**

You will be redirected to a new page where you will need to fill in the following fields: (1) *First Name* - (2) *Last Name* - (3) *Registration ID* (Library Card Number) - (4) *Address* - (5) *Email Address* - (6) *Phone Number* Once you have filled in all the fields, click «*Submit*» at the bottom of the page to complete the request. The library will receive your request and will attempt to locate the item at the nearest cooperating library.

| EBSCO<br>HOST<br>Databases                                                                                                    |                        |                    | Item Details                                                                                                    |                                                               |
|----------------------------------------------------------------------------------------------------|------------------------|--------------------|----------------------------------------------------------------------------------------------------|---------------------------------------------------------------|
|                                                                                                    | Interlibrary Loan Requ | est Form           | Title                                                                                                    | Film art : an introduction.                                   |
| Please enter the information below in order to send an Interlibrary Loan request to your library administrator. The request wil |                        |                    | Author                                                                                                    | Bordwell, David;Thompson, Kristin                             |
| *First Name                                                                                                    | 1                      |                    | Source                                                                                                    | Film art : an introduction / David Bordwell, Kristin Thompson |
| *I4 Norma                                                                                                    | • t                    |                    | Date                                                                                                    | 2013-01-01                                                    |
| "Last Name                                                                                                    | 2                      |                    | ISSN                                                                                                    |                                                               |
| *Library Card #                                                                                                    | 3                      |                    | ISBN                                                                                                    | 9780073535104                                                 |
| Department                                                                                                    |                        | ]                  | Series or Collection Title                                                                                                    |                                                               |
| *Address                                                                                                    | 4                      |                    | Volume                                                                                                    |                                                               |
|                                                                                                    |                        |                    | Issue                                                                                                    |                                                               |
| *E-mail Address                                                                                                    | 5                      | ]                  | Start Page                                                                                                    |                                                               |
| *Phone                                                                                                    | 6                      | ]                  |                                                                                                    | Warning Concerning Copyright Restrictions                     |
| Date Needed                                                                                                    |                        | Format: mm/dd/yyyy | The copyright law of the United States (Title 17, United States Code) governs the making of photocopies or other reproductions of co<br>law, libraries and archives are authorized to furnish a photocopy or other reproduction. One of these specified conditions is that the pl<br>other than private study, scholarship, or research". If a user makes a request for, or later uses, a photocopy or reproduction for purpose<br>copyright infringement. This institution reserves the right to refuse a copying order if, in its judgement, fulfillment of the order would |                                                               |
| Comments                                                                                                    |                        |                    |                                                                                                    |                                                               |
| * Indicates required field.                                                                                                    |                        | (                  | Submit Reset                                                                                                    |                                                               |

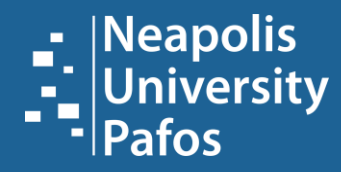

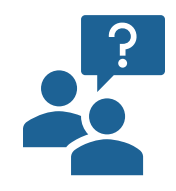

# For more information, please ask your librarian!

University of Neapolis Pafos Information Center | Library 2 Danais Avenue, 8042 Paphos, Cyprus